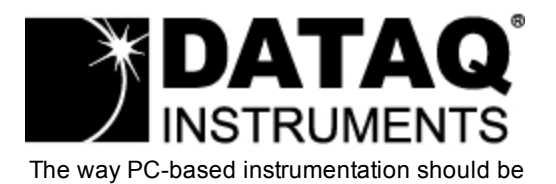

# **DI-161** Event, State, and Count Data Logger

User's Manual Manual Revision A

Copyright © 2014 by Dataq Instruments, Inc. The Information contained herein is the exclusive property of Dataq Instruments, Inc., except as otherwise indicated and shall not be reproduced, transmitted, transcribed, stored in a retrieval system, or translated into any human or computer language, in any form or by any means, electronic, mechanical, magnetic, optical, chemical, manual, or otherwise without expressed written authorization from the company. The distribution of this material outside the company may occur only as authorized by the company in writing.

Dataq Instruments' hardware and software products are not designed to be used in the diagnosis and treatment of humans, nor are they to be used as critical components in any life-support systems whose failure to perform can reasonably be expected to cause significant injury to humans.

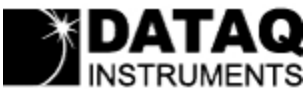

241 Springside Drive Akron, Ohio 44333 U.S.A. Telephone: 330-668-1444 Fax: 330-666-5434 Designed and manufactured in the United States of America

# Introduction

Congratulations on your purchase of the DI-161 LAN-based OEE (Overall Equipment Effectiveness) Event, State, and Count Data Logger. This documentation is designed to familiarize you with the features and functions of the <u>Hardware</u> and <u>Software</u> for the DI-161 OEE Data Logger.

The DI-161 features programmable capture modes to detect events (when events happen), states (how long between events), and counts (how many events). An internal real-time clock provides time- and date-stamping for each captured quantity. Storage is accomplished to any locally accessible server or database via the built-in Ethernet interface. The default data storage format is comma-separated value (CSV) so recorded files are human-readable and easily imported to other applications like Microsoft Excel. Alternately, data may be stored directly to a locally accessible MSSQL database.

The DI-161 features eight input channels designed specifically for an isolated switch module that allows detection of any signal amplitude, from 10 to 280 Vrms or Vdc (dependant upon model). Modules may be mixed and matched on a channel-by-channel basis. Channel status LEDs provide instant visual feedback for channel activity.

The DI-161 also provides 8 socketed fuses (one per channel) for input module protection. Fuses are easily removable and replaced.

Learn more about the DI-161 Hardware Learn more about the DI-161 Event Recorder Software

# Warranty and Service Policy

## **Product Warranty**

DATAQ Instruments, Inc. warrants that this hardware will be free from defects in materials and workmanship under normal use and service for a period of one year from the date of shipment. DATAQ Instruments' obligations under this warranty shall not arise until the defective material is shipped freight prepaid to DATAQ Instruments. The only responsibility of DATAQ Instruments under this warranty is to repair or replace, at its discretion and on a free of charge basis, the defective material.

This warranty does not extend to products that have been repaired or altered by persons other than DATAQ Instruments employees, or products that have been subjected to misuse, neglect, improper installation, or accident. DATAQ Instruments shall have no liability for incidental or consequential damages of any kind arising out of the sale, installation, or use of its products.

## **Service Policy**

1. All products returned to DATAQ Instruments for service, regardless of warranty status, must be on a freight-prepaid basis.

2. DATAQ Instruments will strive to achieve a 5 day turnaround on any repair or replacement of any defective product.

3. For in-warranty repairs, DATAQ Instruments will return repaired items to the buyer freight prepaid. Out of warranty repairs will be returned with freight prepaid and added to the service invoice.

# Hardware

## Features

Model DI-161 is a data logging device for overall equipment effectiveness (OEE) metrics that yields accurate and timely information related to machine-based process efficiency. The instrument applies one of three modes to automate the measurement of process activity:

- Events when something happened
- States how long something happened
- Counts how many happened

Applied in combination to any process evaluation task, these three basic modes develop a complete picture that describes all the variables you need to quantify OEE:

- Actual operating time
- Actual production rate
- Total units produced
- Defective units produced

Features include:

- Eight configurable channels
- Built-in Ethernet interface (connect via your LAN)
- Flexible report interval of once every second to once every day
- Reports a date and time stamp with each interval
- Eight easily replaceable socketed fuses for voltage protection
- DIN rail and rack for easy installation

## **Signal Inputs**

The DI-161 features eight channels designed specifically for signal conditioning modules and connects to any signal type from 10 to 280 Vrms/DC. Each channel may be configured to detect an event, state, or count on either the rising or falling edge.

# Specifications

## **Signal Inputs**

| Number of Input Channels:     | 8                     |
|-------------------------------|-----------------------|
| Input channel range:          | refer to module specs |
| Channel-to-channel Isolation: | 600 VDC or peak AC    |
| Input-to-output Isolation:    | 600 VDC or peak AC    |

## AC/DC module detailed specifications

|                                       |       | Model |      |           |  |
|---------------------------------------|-------|-------|------|-----------|--|
| Input:                                | IN5S  | IA5S  | IM5S | Units     |  |
| Nominal Input Voltage <sup>1</sup>    | 24    | 120   | 240  |           |  |
| Minimum Input Voltage <sup>1</sup>    | 10    | 80    | 90   |           |  |
| Maximum Input Voltage <sup>1</sup>    | 60    | 140   | 280  |           |  |
| Maximum Input Current                 | 30    | 10    | 8    |           |  |
| Drop Out Current                      | 1.0   | 2.5   | 1.5  | m A rmo   |  |
| Allowable Off-state Current           | 1.0   | 3.0   | 2.0  | INA IIIIS |  |
| Allowable Off-state Voltage           | 2.0   | 50    | 120  | Vrms/Vdc  |  |
| Output:                               |       |       |      |           |  |
| Maximum Turn-on Time (Vac)            | 20    |       |      |           |  |
| Maximum Tum-off Time (Vac)            | 30    |       |      |           |  |
| Maximum Turn-on Time (Vdc)            | 1     |       | msec |           |  |
| Maximum Tum-off Time (Vdc)            | 1     |       |      |           |  |
| Line Frequency Range                  | 50-60 |       |      |           |  |
| Maximum DC Pulse Count Frequency      | 50    |       | Hz   |           |  |
| Maximum AC Line Pulse Count Frequency | 25    |       |      |           |  |

<sup>1</sup> Unipolar only for DC input signals. AC input signals support line frequencies (50-60 Hz)

## DC module detailed specifications

| Model |  |
|-------|--|
|       |  |

| Input:                             | IB5S | Units |  |
|------------------------------------|------|-------|--|
| Nominal Input Voltage <sup>2</sup> | 24   |       |  |
| Minimum Input Voltage <sup>2</sup> | 3.3  | Vdc   |  |
| Maximum Input Voltage <sup>2</sup> | 32   |       |  |
| Maximum Input Current              | 32   | mA dc |  |
| Nominal Input Resistance           | 1K   | Ohm   |  |
| Drop Out Current                   | 1.0  |       |  |
| Allowable Off-state Current        | 1.0  | mA dc |  |
| Allowable Off-state Voltage        | 2.0  |       |  |
| Output:                            |      |       |  |
| Maximum Tum-on Time                | 5    | msoc  |  |
| Maximum Turn-off Time              | 5    | INSEC |  |
| Maximum DC Pulse Count Frequency   | 100  | Hz    |  |

<sup>2</sup> Unipolar signals only

## **Internal Clock**

| Accuracy:    | 20 ppm                        |
|--------------|-------------------------------|
| Sync method: | Via connected PC during setup |

# System Configuration

| Method:                             | Using PC-based program and web server via Ethernet interface                   |
|-------------------------------------|--------------------------------------------------------------------------------|
| Parameters:                         | Measurement configuration; sampling interval; network settings; channel labels |
| Programmable network set-<br>tings: | DHCP/fixed/DNS IP address; subnet mask                                         |

## **Measurement Operation**

| Programmable func-<br>tions (per channel): | Event, State, Count; positive- or negative-edge triggering    |
|--------------------------------------------|---------------------------------------------------------------|
| Counter Operation                          | Counts the number of events occurring over a sample interval. |
| Reset condition:                           | Programmable interval timeout                                 |
| Maximum count:                             | 8,640,000                                                     |

| Maximum frequency:                                        | (See module specifications)                                                                                                    |
|-----------------------------------------------------------|----------------------------------------------------------------------------------------------------|
| Minimum pulse width:                                      | (See module specifications)                                                                                                    |
| State operation                                           | Determines the DURATION of an event. Records the state that exists upon ter-<br>mination of a sample interval.                                                                          |
| Event operation                                           | Determines WHEN an event occurred, but does not yield the duration of the event.<br>Records a single time-stamped data point when one or more events occur within a definable interval. |
| Minimum pulse width:                                      | 5 mSec                                                                                                    |
| Programmable Inter-<br>vals (applies to all<br>channels): | .1 to 86,400.0 seconds(.1 sec to 1 day).                                                                                                    |

## **Controls, Indicators, and Connections**

| Interface:                     | Ethernet (operation); USB (firmware upgrades)                                                   |
|--------------------------------|-------------------------------------------------------------------------------------------------|
| Channel Indicators<br>(LED):   | Channel state (true/false), one per channel                                                     |
| Active Indicator<br>(LED):     | Indicates activity: Flashes 3 times per second when program running; once per second otherwise. |
| Power Indicator<br>(LED):      | Indicates power.                                                                                |
| Signal input con-<br>nections: | Screw terminals, four per channel: ± signal input and (2) no-connect.                           |
| Power connector:               | 2-position screw terminal                                                                       |
| Signal module back-<br>plane:  | Eight positions (one per channel)                                                               |
| Fuse socket:                   | Eight positions (one per channel)                                                               |

## Power

| Voltage range:                | 9 to 36 Vdc                    |
|-------------------------------|--------------------------------|
| Power consumption:            | 2.25 watts (excluding modules) |
| Power consumption per module: | 0.10 watts                     |

## Optional Power Supply (DIN-P24)

| Rated input voltage:          | 100-240 Vac |
|-------------------------------|-------------|
| Input frequency:              | 47-63 Hz    |
| Inrush current (115/230 Vac): | 15/30 A     |
| Efficiency:                   | >80%        |
| Voltage out:                  | 24 Vdc      |

| Nominal current out:         | 420 mA             |
|------------------------------|--------------------|
| Input-to-output isolation:   | 500 Vdc            |
| Minimum required free space: | 25 mm on all sides |
| Operating temp:              | -25 to +71 °C      |
| Approval:                    | CE, UL508          |
| Weight:                      | 60g                |

## Environmental

| Operating Temperature: | $0^\circ C$ to $35^\circ C$ (32°F to $95^\circ F)$ |
|------------------------|----------------------------------------------------|
| Operating Humidity:    | 0 to 90% non-condensing                            |
| Storage Temperature:   | -20°C to 45°C                                      |
| Storage Humidity:      | 0 to 90% non-condensing                            |

# **Physical Characteristics**

| Mounting and type:         | DIN rail, EN 50022, top hat rail |
|----------------------------|----------------------------------|
| Dimensions (with modules): | 10.35 x 2.41 x 4.94 inches       |
| Weight (with modules):     | 1.35 lbs                         |

## **OS Compatibility**

| Setup software: | Windows XP (32-bit), Windows Vista, 7, 8, and 8.1 (32- and 64-bit versions) |
|-----------------|-----------------------------------------------------------------------------|
| CSV files:      | OS-independent                                                              |

# **Block Diagram**

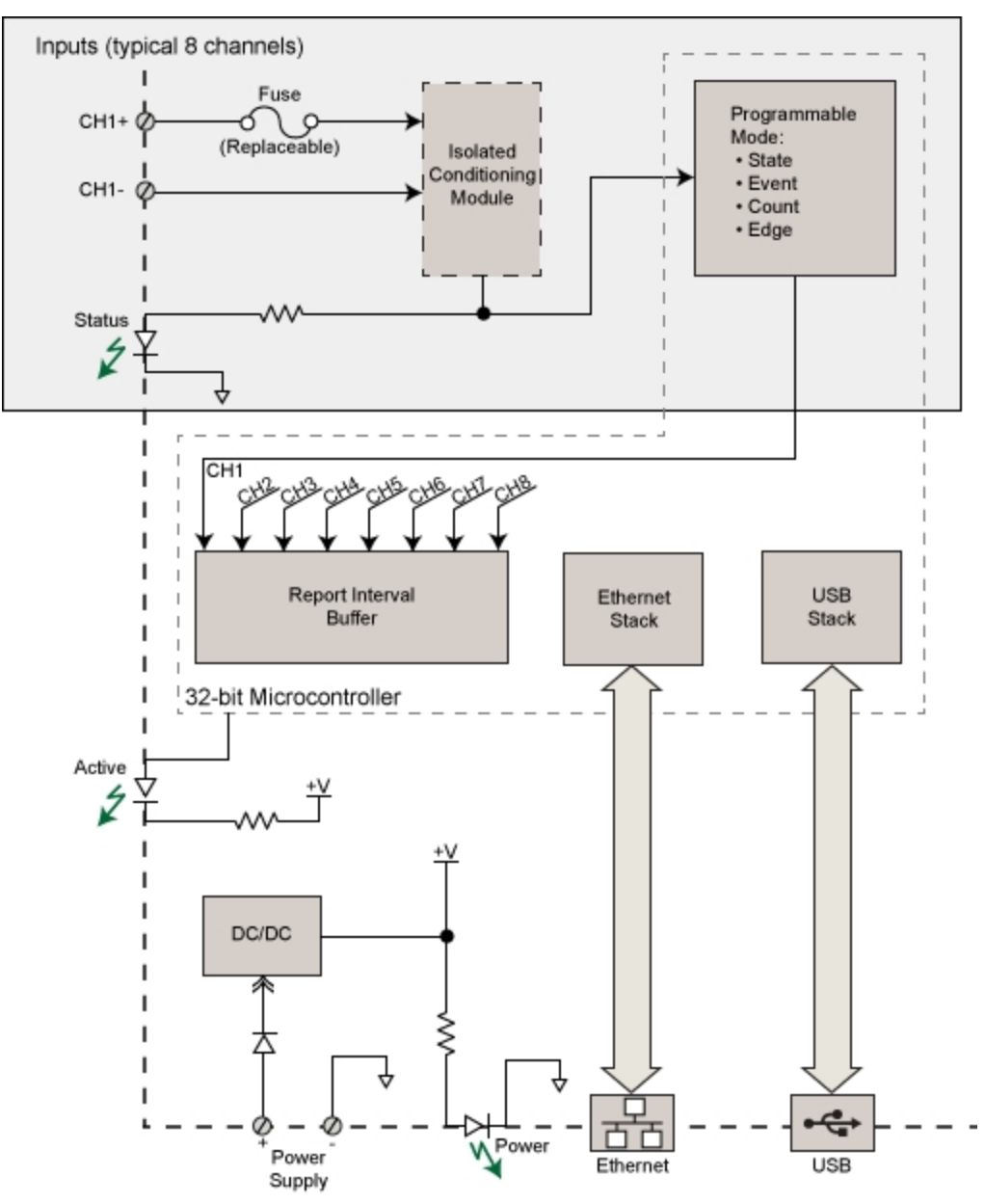

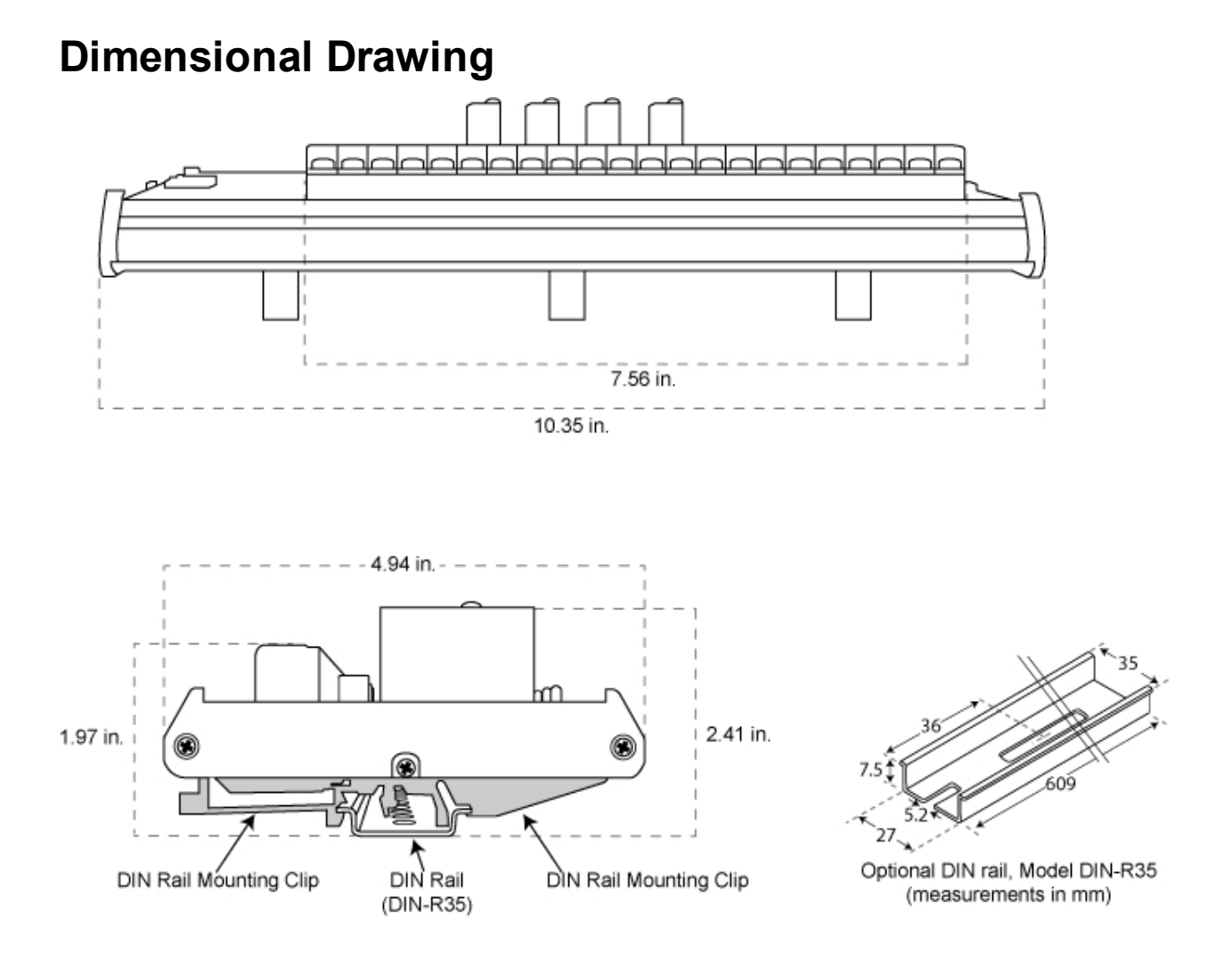

# **Unpacking the Device**

The following items are included with each DI-161 OEE Event, State, and Count Data Logger. Verify that you have the following:

- Your DI-161 Instrument
- 1 (one) 6-foot CAT-5 cable
- 8 (eight) input fuses (pre-installed)
- Case and mounting feet (with DI-161 board installed)
- DATAQ Instruments screw driver for signal connections
- Software via download (http://www.dataq.com/161)

**Please note:** The DI-161 DOES NOT include input modules or a power supply. These items may be ordered via the DATAQ Instruments online store.

If an item is missing or damaged, submit a support ticket at <u>http://www.dataq.com/ticket</u> or call DATAQ Instruments at 330-668-1444. DATAQ support will guide you through the appropriate steps for replacing missing or damaged items. Save the original packing material in the unlikely event that your unit must, for any reason, be sent back to DATAQ Instruments.

# **Connecting Input Signals**

All input signal connections are made to the 20-port screw terminal. Each terminal is labeled directly on the circuit board.

Use the following diagram to connect channel 0.

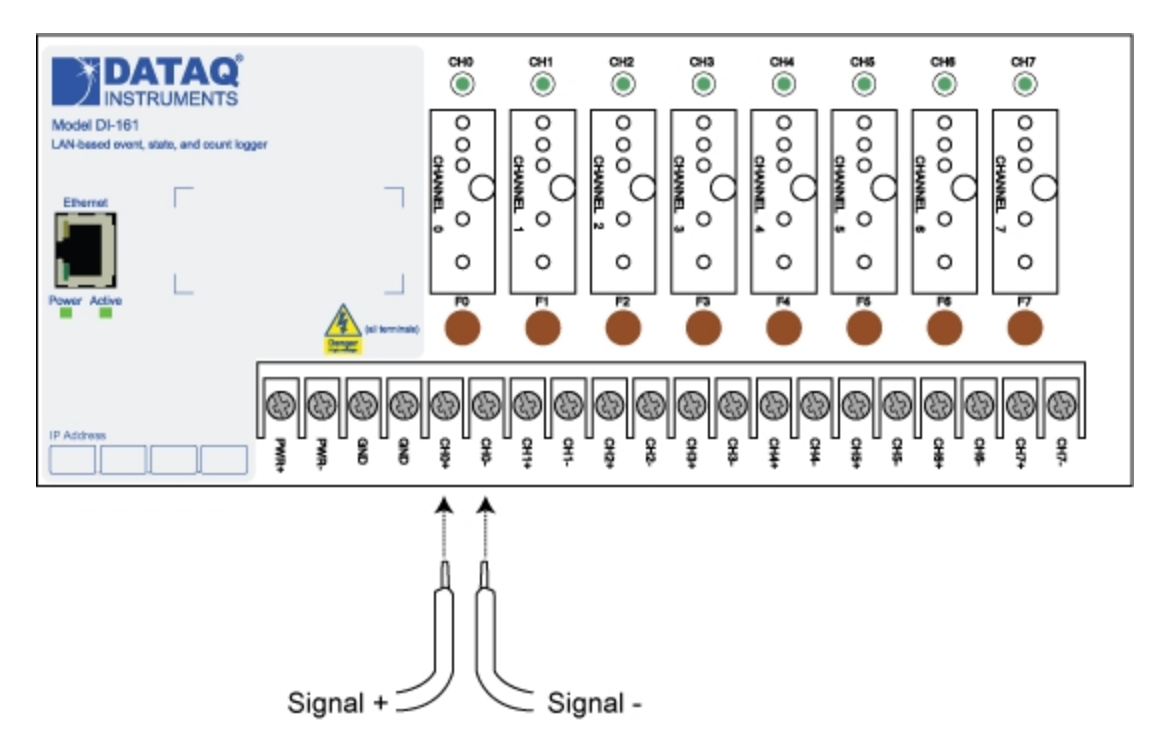

When an input signal is connected and the DATAQ Instruments Event Recorder software is run, a real time display of sampled data is shown.

# **Applying Power**

Use the following diagram to properly connect and apply power to the DI-161.

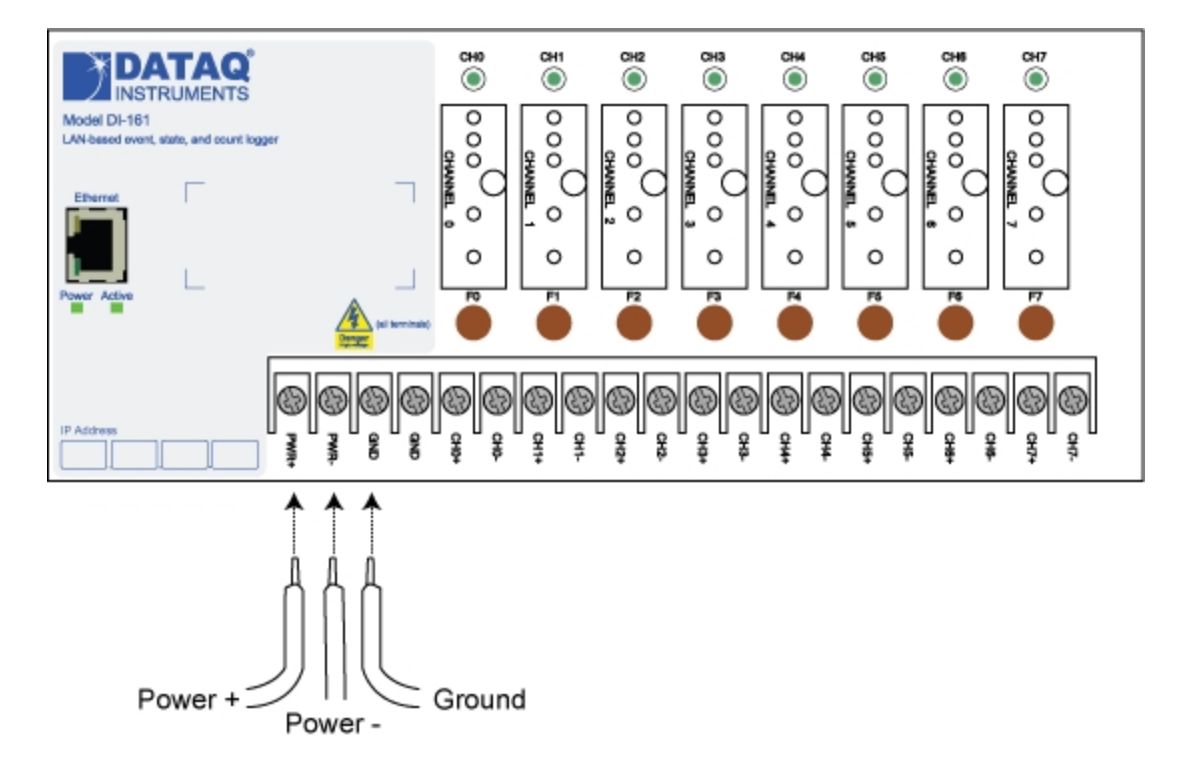

# **Indicators and Connections**

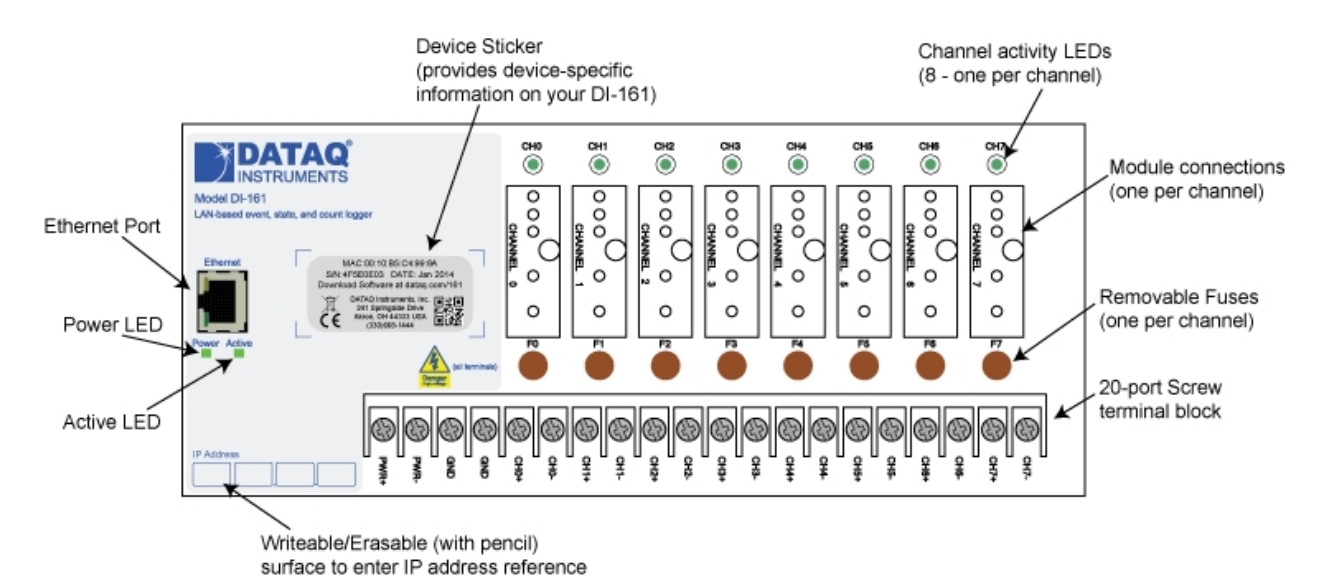

### **Ethernet Port**

Connect the provided 7-foot Ethernet cable to any local network port.

### Power LED

Indicates Power is applied to the instrument.

### Active LED

Indicates device is recording data.

#### 20-port Screw Terminal Block

Provides all connections for the DI-161 including Ground (GND) and Power (PWR+ and -).

#### **Removable Fuses**

Easily removable fuses with plug-in sockets directly on the circuit board.

#### **Module Connections**

Plug any of the compatible modules directly onto the circuit board. Easily secured with a built-in screw.

## Channel Activity LEDs

Indicates channel is active.

# Software

The DI-161 Event Recorder software is included with the purchase of your DI-161 OEE Event, State, and Count Data Logger via download. Configure channels, sync the clock to your PC, set the sample interval, and start/stop recording data to a database file.

Install the software via the DATAQ Instruments web site (www.dataq.com/161).

Learn more about the DI-161 Setup utility Learn more about the DI-161 Logger utility

# **DI-161 Setup Utility**

The DI-161 Setup Utility is used to determine all the DI-161 devices available on your local area network (LAN) and their IP addresses. You must know the IP address of your device before running the DI-161 Logger Software. Simply plug the device into your network, then use or allow your router to assign an IP address to each DI-161 device. Note that you must adjust the IP address of your PC and/or the DI-161 to be on the same subnet before you can log data. Contact your system administrator for assistance.

| DI161 Setup ×    |                   |  |  |  |
|------------------|-------------------|--|--|--|
| Mac Address      | 00:1B:81:00:00:03 |  |  |  |
| Host Name        |                   |  |  |  |
| IP Addr          | 192.168.0.53      |  |  |  |
| Gateway          | 192.168.0.1       |  |  |  |
| Subnet Mask      | 255.255.255.0     |  |  |  |
| Primary DNS      | 0.0.0.0           |  |  |  |
| Secondary DNS    | 0.0.0.0           |  |  |  |
| User ID          | admin             |  |  |  |
| Password         | admin             |  |  |  |
| Manufacture Date | 08/22/2006        |  |  |  |
| Serial Number    | AF0467AC          |  |  |  |
| Version          | 1.04              |  |  |  |
| DHCP Enable      | ✓                 |  |  |  |
| Device Selector  | 2 🜲               |  |  |  |
| Reconnet         | Program           |  |  |  |
|                  |                   |  |  |  |
|                  |                   |  |  |  |

### MAC Address

Displays the MAC address of the device for identification. The MAC address is printed on the DI-161 label.

### Host Name

If your DI-161 is connected to a DNS server, you may create a Host Name for the device.

### IP Addr

The IP address of the device. The IP address of the device is required when using the DI-161 Logger software for successful connection. You may assign an IP address to the device here. You must have the DHCP Enable checkbox unchecked to change the IP address of the device. *Please Note: Make sure the IP address you choose does not cause a conflict with any other device on the network.* 

### Gateway

The Gateway address used by your LAN.

### **Primary DNS**

The IP address of your DNS (if available).

### Secondary DNS

The IP address of your secondary DNS (if available).

### User ID

Enter a User ID if you wish to password protect the device over the network. The <u>DI-161 has a built-in web</u> <u>page</u> allowing you to change the network settings of the device (IP address, DNS settings, etc.) without the DI161 Setup utility. This page may be password protected by using the User ID and the Password fields here. The default User ID is *admin*.

### Password

Enter a Password if you wish to password protect the device over the network. The <u>DI-161 has a built-in web</u> page allowing you to change the network settings of the device (IP address, DNS settings, etc.) without the DI161 Setup utility. This page may be password protected by using the User ID and the Password fields here. The default Password is *admin*.

### Manufacture Date

Provides the Manufacture Date of the device. The manufacture date is printed on the DI-161 label.

### Serial Number

Provides the Serial Number of the device. The serial number is printed on the DI-161 label.

### Version

Provides the Hardware revision number.

### DHCP Enable Checkbox

Check this box to allow the router to assign the IP address to the device (recommended). This box should be checked if your router is assigning the IP address (whether static or dhcp). If unchecked, you can assign an IP address for the device by entering a new address in the IP Addr text box.

### **Device Selector**

Use the arrows to scroll through all the available DI-161 instruments on your local area network.

# **DI-161 Web Configuration**

As an alternative to the DI-161 Setup Utility described above, the DI-161 may be configured from most web browsers simply by typing it's IP address into the browser's URL bar. Click on the Network Configuration button to change the device IP.

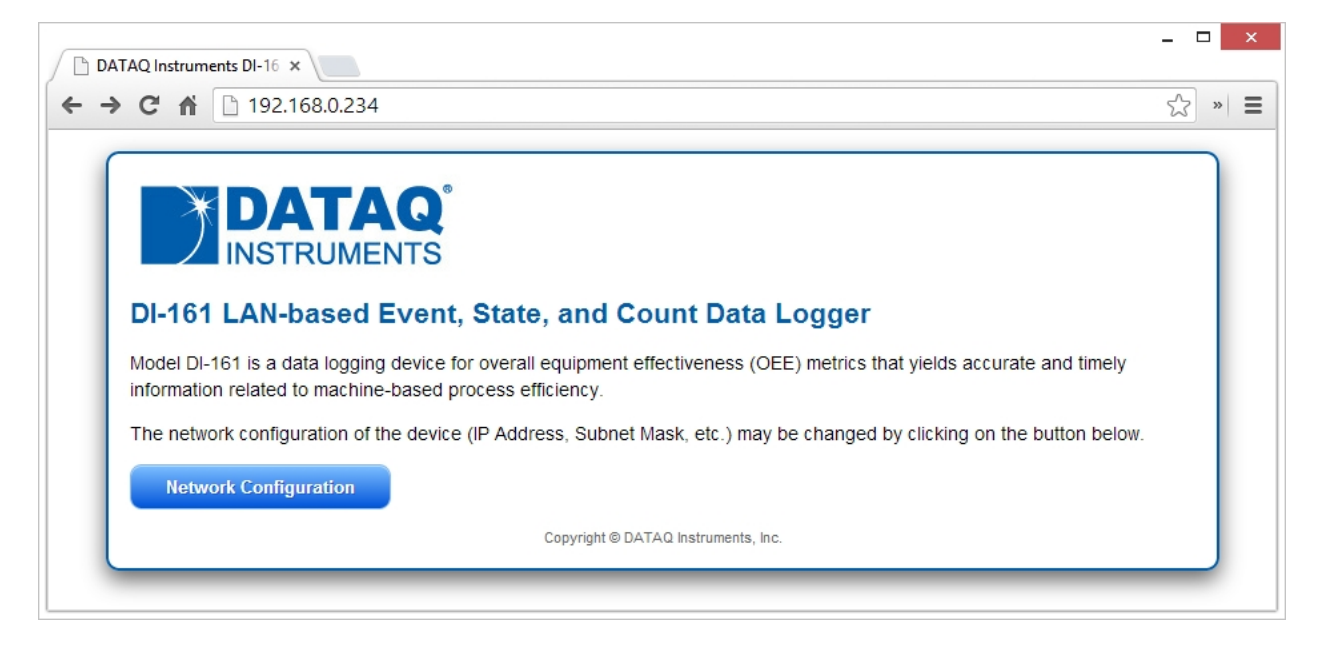

USER ID and PASSWORD parameters are configured using the DI-161 Setup Utility. The default username is *admin*. The default password is *admin*.

| → × ∩ 🗋 192.168.0.234                                                    |                                                                                             |       | ٢                             | 3, |
|--------------------------------------------------------------------------|---------------------------------------------------------------------------------------------|-------|-------------------------------|----|
|                                                                          | Authentication Required                                                                     | ×     |                               |    |
|                                                                          | The server http://192.168.0.234:80 requires a usernam password. The server says: Protected. | e and |                               |    |
| DI-161 LAN-based Eve                                                     | User Name:                                                                                  |       |                               |    |
| Model DI-161 is a data logging dev<br>information related to machine-bas |                                                                                             | :     | yields accurate and timely    |    |
| The network configuration of the de                                      | Log In Ca                                                                                   | ncel  | clicking on the button below. |    |
| Network Configuration                                                    |                                                                                             |       |                               |    |
|                                                                          | Copyright © DATAQ Instruments, Inc.                                                         |       |                               |    |

The User Name and Password can be changed in the DI161 Setup utility.

| DATAQ Instruments DI-16 ×                                                                                                | . 🗆 🗙  |
|----------------------------------------------------------------------------------------------------|--------|
| ← → C ⋒ 🗋 192.168.0.234/protect/config.htm                                                                               | = ا« 🟹 |
| DATAQ                                                                                                    |        |
| DI-161 LAN-based Event, State, and Count Data Logger                                                                     |        |
| Network Configuration                                                                                                    |        |
| This page allows the configuration of the board's network settings.                                                      |        |
| CAUTION: Incorrect settings may cause the board to lose network connectivity. Refer to your manual for recovery options. |        |
| Enter the new settings for the board below:                                                                              |        |
| MAC Address: 00:1B:81:00:00:04                                                                                           |        |
| Host Name: Test                                                                                                    |        |
| Enable DHCP                                                                                                    |        |
| IP Address: 192.168.0.234                                                                                                |        |
| Gateway: 192.168.0.1                                                                                                    |        |
| Subnet Mask: 255.255.255.0                                                                                               |        |
| Primary DNS: 192.168.0.1                                                                                                 |        |
| Secondary DNS: 0.0.0.0                                                                                                   |        |
| Save Config                                                                                                    |        |
| Exit (Do Not Save)                                                                                                    |        |
| Copyright © DATAQ Instruments, Inc.                                                                                      |        |
|                                                                                                    |        |

You may change the IP address of the device as well as the Host Name (use only if DNS server is available), Gateway, Subnet Mask, and DNS servers.

Click **Save Config** to save the settings to the device. Click the **Exit (Do Not Save)** button to exit the configuration page.

# **DI-161 Logger Software**

Configure your device for acquisition with the DI-161 Logger software. The initial screen shows the current settings of the device and the device state.

| <u>)</u>                        |           |                             |                             | DI-16                       | 1 Logger – 🗆 🗙              |    |
|---------------------------------|-----------|-----------------------------|-----------------------------|-----------------------------|-----------------------------|----|
| Setup He                        | elp       |                             |                             |                             |                             |    |
| Settings<br>Address             | 192.168.0 | 0.55 C                      | hannels 0,1                 | 1,2,3                       |                             |    |
| Foll                            | 23        | Penou                       | in Sec. 1                   |                             | Start Continuous Logging    |    |
| Labels<br>Function<br>Date Time |           | Label0<br>Counter-<br>Chan0 | Label1<br>Counter-<br>Chan1 | Label2<br>Counter-<br>Chan2 | Label3<br>Counter-<br>Chan3 |    |
| Idle                            |           |                             |                             |                             |                             | .: |

#### Address

Displays the IP address from which you would like to log data. You must verify the correct IP address of the device and change in the **Setup > Settings** menu item under the **Settings** tab. If there is no device at that IP, you will get the following error message:

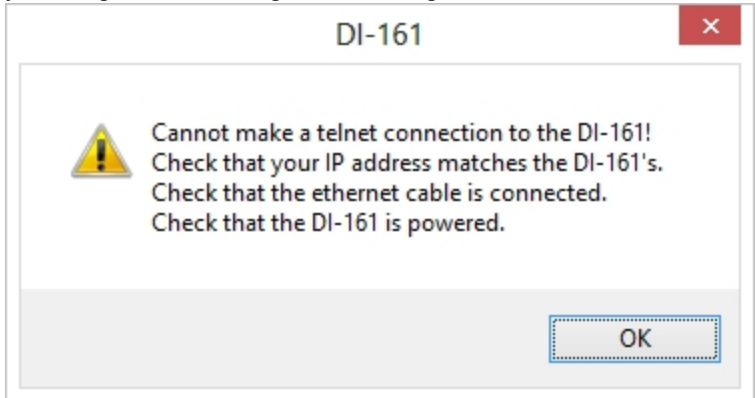

Verify the IP address of the device using the DI161 Setup utility or ask your system administrator what the IP address of the device is. Enter the IP address of the device correctly in the Settings.

#### Port

The port assigned to DI-161 hardware. Only change if you system administrator specifies the port number.

#### Channels

The channels from which data will be logged. Change the enabled channels in **Setup > Settings** under the **Channel** tab.

#### Period in Sec.

Sample interval in seconds. Enter a new sample interval in the **Period in Sec.** text box in **Setup > Settings** under the **Settings** tab.

#### Status and Data Window

Note the Device Status in the lower left hand corner of the main panel. When logging data this panel will display the full location of file that data is being written to. Time elapsed will display on the right. The actual data will display in the main window.

| DI-161 Logger - 🗆 🗙             |                             |                             |                             |                             |                |               |
|---------------------------------|-----------------------------|-----------------------------|-----------------------------|-----------------------------|----------------|---------------|
| Setup Help                      |                             |                             |                             |                             |                |               |
| Settings<br>Address 192.168     | .0.55 C                     | hannels 0,                  | 1,2,3                       |                             |                | _             |
| Port 23                         | Period                      | in Sec. 1                   |                             |                             | Stop Logging   |               |
| Labels<br>Function<br>Date Time | Label0<br>Counter-<br>Chan0 | Label1<br>Counter-<br>Chan1 | Label2<br>Counter-<br>Chan2 | Label3<br>Counter-<br>Chan3 |                |               |
| 02/07/14 13:40:24               | 0                           | 0                           | 0                           | 0                           |                | ^             |
| 02/07/14 13:40:25               | 0                           | 0                           | 0                           | 0                           |                |               |
| 02/07/14 13:40:26               | 0                           | 0                           | 0                           | 0                           |                |               |
| 02/07/14 13:40:27               | 0                           | 0                           | 0                           | 0                           |                |               |
| 02/07/14 13:40:28               | 0                           | 0                           | 0                           | 0                           |                |               |
| 02/07/14 13:40:29               | 0                           | 0                           | 0                           | 0                           |                |               |
| 02/07/14 13:40:30               | 0                           | 0                           | 0                           | 0                           |                |               |
| 02/07/14 13:40:31               | 0                           | 0                           | 0                           | 0                           |                |               |
| 02/07/14 13:40:32               | 0                           | 0                           | 0                           | 0                           |                |               |
| 02/07/14 13:40:33               | 0                           | 0                           | 0                           | 0                           |                | ¥             |
| Logging to File: C:\Prog        | gram Files (x               | 86)\DATAQ In                | struments\DI                | -161 Logger B               | eta 1\test.csv | 000:01:21 .;; |

Click on the **Stop Logging** button to stop the device.

#### Start/Stop Continuous/Scheduled Logging Button

Click on this button to start/stop logging data. The text displayed in this button will change depending on the situation and status of your device.

Learn more about:

Settings Tab Channel Tab Labels Tab Database Tab Schedule

### Тор

#### Copyright DATAQ Instruments, Inc.

# **Settings Tab**

| Setup                 |             |  |  |  |
|-----------------------|-------------|--|--|--|
| Settings Channel Labe | s Database  |  |  |  |
| IPAddr 1              | 92.168.0.55 |  |  |  |
| Device [              | 01161       |  |  |  |
| Port 2                | 13          |  |  |  |
| Period in Sec.        |             |  |  |  |
| Scheduled Logging     | ] Schedule  |  |  |  |
| Sync time             | / Sync      |  |  |  |
|                       |             |  |  |  |
|                       |             |  |  |  |
|                       |             |  |  |  |
|                       |             |  |  |  |
| Exit No Save          | Exit Save   |  |  |  |

### IP Addr

Enter the IP address of the device you wish to log data from. If you do not know the IP address of your device, consult your system administrator or use the DI161 Setup utility to discover it.

#### Device

Enter a description or device name. For example, if your device is installed near machine 1, you may want to enter "Machine 1" in the Device textbox.

#### Port

Enter the port number for your device. Consult your system administrator if different than 23 (default).

#### Period in Sec.

Enter a sample interval in seconds to set the sample rate of the device. Enter a number from 0.1 (10 samples per second) to 84600 (one sample per day) - rounded to the nearest tenth of a second.

#### Scheduled Logging checkbox

Enable scheduled logging. See <u>Schedule</u> for more information.

## Sync time checkbox

Sync the device clock to your PC.

#### Exit No Save

Close the Setup box without making any changes.

#### Exit Save

Close the Setup box and save changes (save all changes in all tabs).

# **Channel Tab**

| Setup                 |                        |                         |  |  |  |  |
|-----------------------|------------------------|-------------------------|--|--|--|--|
| Settings Channel      | Labels Data            | abase                   |  |  |  |  |
| Enable<br>Channel 0 🗸 | Edge<br>O+ •·          | Function<br>C C E C S   |  |  |  |  |
| Enable<br>Channel 1 🔽 | Edge                   | Function<br>● C ○ E ○ S |  |  |  |  |
| Enable<br>Channel 2 🗹 | Edge                   | Function<br>● C ○ E ○ S |  |  |  |  |
| Enable<br>Channel 3 🗹 | Edge<br>O+ •·          | Function<br>● C ○ E ○ S |  |  |  |  |
| Enable<br>Channel 4   | Edge                   | Function<br>● C ○ E ○ S |  |  |  |  |
| Enable<br>Channel 5 🔽 | Edge<br>O+ •           | Function<br>C C E C S   |  |  |  |  |
| Enable<br>Channel 6 🗹 | Edge                   | Function<br>C C E C S   |  |  |  |  |
| Enable<br>Channel 7 🔽 | Edge<br>O+ •·          | Function<br>C C E C S   |  |  |  |  |
| Exit No S             | Exit No Save Exit Save |                         |  |  |  |  |

Delete this text and replace it with your own content.

#### Enable Channel # checkboxes

Enable/Disable channels to acquire data from.

#### Edge +/- radio buttons

Record events on the positive-going waveform (+) or the negative going waveform (-)

#### **Function** radio buttons Select the channel function: C = Counts; E = Events; S = State.

| Mode* | Description                                                                                                    | Potential OEE Metrics                                                                                              | Examples                                                                                                    |
|-------|----------------------------------------------------------------------------------------------------|----------------------------------------------------------------------------------------------------|----------------------------------------------------------------------------------------------------|
| Event | A single occurrence within the programmed<br>report interval. Although multiple events may<br>occur within a report interval, only one will be<br>reported per interval. | <ul> <li>Categorized production<br/>losses</li> <li>Adjustments</li> <li>Changeover</li> <li>Breakdowns</li> </ul> | <ul> <li>A process adjustment<br/>was made at 10:40 am</li> <li>A breakdown occurred<br/>at 02:03 am</li> </ul> |

• The process began at

| State | How long an event lasts. Sampled only at the end of a report interval.    | <ul> <li>Actual operating time</li> <li>Actual down time</li> <li>Actual cycle time</li> <li>Changeover time</li> </ul>                                                  | <ul> <li>The process began at 8:20 am and continued until 12:30 pm.</li> <li>Changeover time was 3 hrs, 11 min</li> </ul>                                                                                                    |
|-------|---------------------------------------------------------------------------|----------------------------------------------------------------------------------------------------|----------------------------------------------------------------------------------------------------|
| Count | Totalizes the number of events that occurred during each report interval. | <ul> <li>Actual run rate</li> <li>Actual total units<br/>produced</li> <li>Actual defective units<br/>produced</li> <li>Speed loss</li> <li>Startup rejection</li> </ul> | <ul> <li>The process produced<br/>an average of 120 parts<br/>per minute over 420<br/>total minutes of oper-<br/>ating time</li> <li>Maximum and minimum<br/>run rates were 135 and<br/>99 parts per minute<br/>respectively.</li> </ul> |

\* Each mode may be programmed for either leading- or falling-edge detection.

The following examples show the interpretation applied by each of the three modes. Including edge selections, the DI-161 allows a choice of six configurable methods per channel.

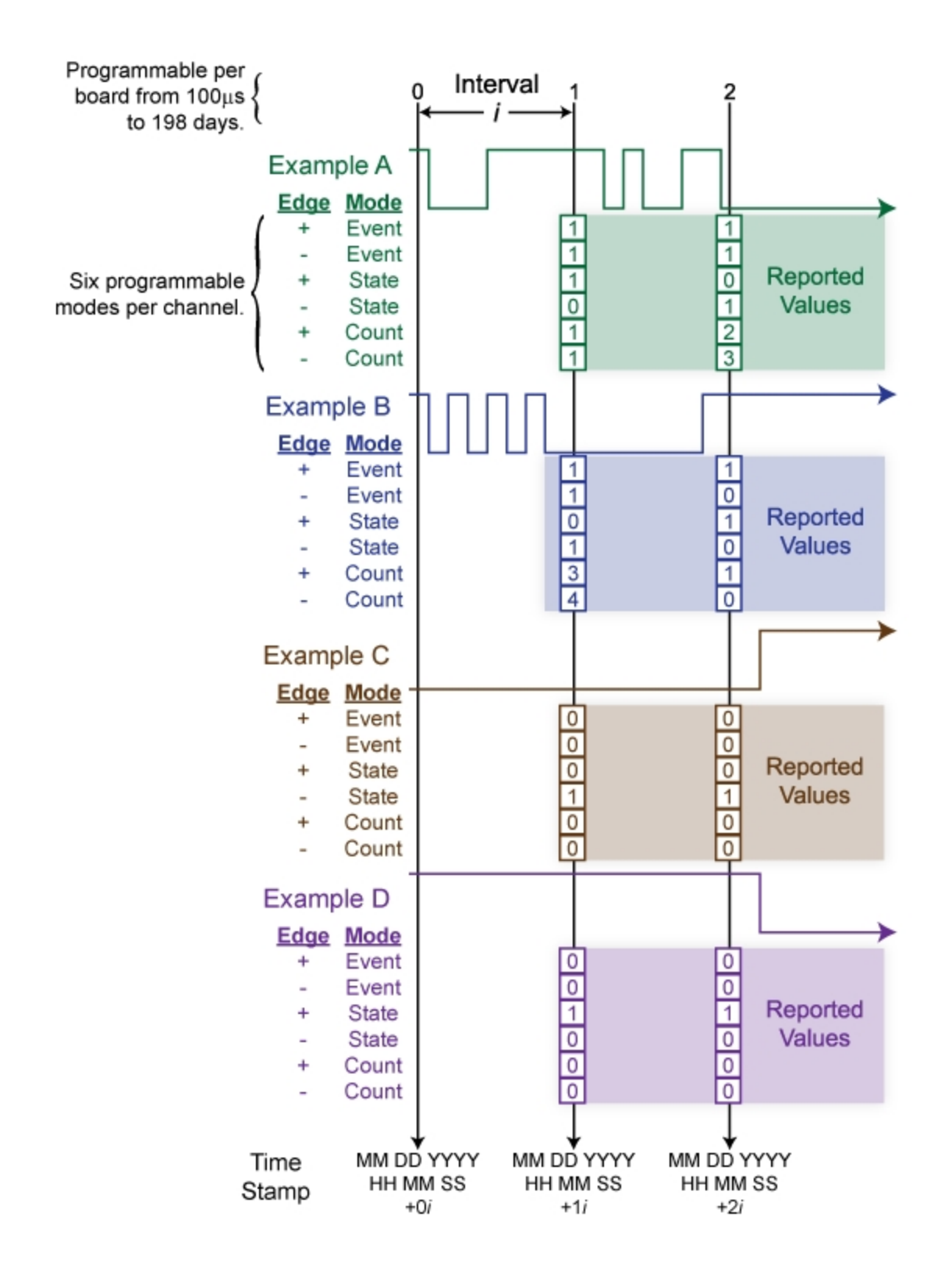

#### Exit No Save

Close the Setup box without making any changes.

## Exit Save

Close the Setup box and save changes (save all changes in all tabs).

# Labels Tab

| Setup               |                |  |  |  |  |
|---------------------|----------------|--|--|--|--|
| Settings Channel La | abels Database |  |  |  |  |
| Channel 0           | Label0         |  |  |  |  |
| Channel 1           | Label1         |  |  |  |  |
| Channel 2           | Label2         |  |  |  |  |
| Channel 3           | Label3         |  |  |  |  |
| Channel 4           | Label4         |  |  |  |  |
| Channel 5           | Label5         |  |  |  |  |
| Channel 6           | Label6         |  |  |  |  |
| Channel 7           | Label7         |  |  |  |  |
| Exit No Save        | e Exit Save    |  |  |  |  |

Enter a Label for each channel in the text box provided.

Labels appear in the main window as well as in your csv file (or database).

#### Exit No Save

Close the Setup box without making any changes.

#### Exit Save

Close the Setup box and save changes (save all changes in all tabs).

# **Database Tab**

Record data to a .csv file (comma separated values) or to a MSSQL database.

### CSV

| Setup                            |  |  |  |  |  |
|----------------------------------|--|--|--|--|--|
| Settings Channel Labels Database |  |  |  |  |  |
| Save to CSV File 🗹 CSV           |  |  |  |  |  |
| Save to Database 🗌 Database      |  |  |  |  |  |
|                                  |  |  |  |  |  |
|                                  |  |  |  |  |  |
|                                  |  |  |  |  |  |
|                                  |  |  |  |  |  |
|                                  |  |  |  |  |  |
|                                  |  |  |  |  |  |
|                                  |  |  |  |  |  |
|                                  |  |  |  |  |  |
| Exit No Save Exit Save           |  |  |  |  |  |

Specify the csv filename when logging data.

#### Database

| Setup                                     |  |  |  |  |  |
|-------------------------------------------|--|--|--|--|--|
| Settings Channel Labels Database          |  |  |  |  |  |
| Save to CSV File CSV                      |  |  |  |  |  |
| Save to Database 🔽 Database               |  |  |  |  |  |
| Database User ID userID                   |  |  |  |  |  |
| Database Password passd                   |  |  |  |  |  |
| Database Server DATAQ-PC\SQLEXPRESSDATAQ1 |  |  |  |  |  |
| Database Name dataq                       |  |  |  |  |  |
| Table Name dbo.DI161                      |  |  |  |  |  |
|                                           |  |  |  |  |  |
| Exit No Save Exit Save                    |  |  |  |  |  |

Enter the database credentials in the provided text boxes. Only MSSQL databases are supported. Connection using Windows Authentication is currently not supported, but will be in the next release of the software.

Database UserID: User Name for the database. Example: sa

The Database UserID (User Name) can be found in the SQL Server Management Studio. Open SQL Server Management Studio. Right click on the database that you want to connect to and select Properties. In the left panel, under Connection, click View Connection Properties.

Database Password: Password for the User Name.

**Database Server:** Location of the database server, can be local or remote. Example: (localhost)\SQLE-XPRESS

The Database Server name can be found in the SQL Server Management Studio. Open SQL Server Management Studio. Right click on the database that you want to connect to and select Properties. In the left panel, under Connection, view the Server Name.

**Database Name:** Database Name that you want to export data to. There must be a preexisting database for the connection to work.

**Database Table:** Enter any table name. The table should NOT already exist and will be created when you start logging data. If you attempt to export into a table that you have created, there will be an error because the columns will not match. Once you have logged data to a table created by the DI-161 software, you can continue to use the same table and the data will be appended. To log data to a different table, simply change the Database table field on this screen to a new name.

Contact your System Administrator for additional help with the database connection.

### Exit No Save

Close the Setup box without making any changes.

### Exit Save

Close the Setup box and save changes (save all changes in all tabs).

# Schedule Logging

Create a schedule for recording times from the **Setup > Schedule** menu.

**Please Note:** The DI-161 Setup software MUST remain open for all recording sessions. If the program is closed, your device will not record the data.

| Schedule |        |         |           |              |        |           |  |  |
|----------|--------|---------|-----------|--------------|--------|-----------|--|--|
| Sunday   | Monday | Tuesday | Wednesday | Thursday     | Friday | Saturday  |  |  |
| 00:00    | 00:00  | 00:00   | 00:00     | 00:00        | 00:00  | 00:00     |  |  |
| 07:59    | 07:59  | 07:59   | 07:59     | 07:59        | 07:59  | 07:59     |  |  |
| 08:00    | 08:00  | 08:00   | 08:00     | 08:00        | 08:00  | 08:00     |  |  |
| 15:59    | 15:59  | 15:59   | 15:59     | 15:59        | 15:59  | 15:59     |  |  |
| 00:00    | 16:00  | 16:00   | 16:00     | 16:00        | 16:00  | 16:00     |  |  |
| 00:00    | 23:59  | 23:59   | 23:59     | 23:59        | 23:59  | 23:59     |  |  |
| 00:00    | 00:00  | 00:00   | 00:00     | 00:00        | 00:00  | 00:00     |  |  |
| 00:00    | 00:00  | 00:00   | 00:00     | 00:00        | 00:00  | 00:00     |  |  |
|          |        |         |           |              |        |           |  |  |
| Clear    |        | Default |           | Exit No Save |        | Exit Save |  |  |
|          |        |         |           |              |        |           |  |  |

Enable scheduled logging by checking the **Schedule** checkbox in the <u>Settings Tab</u>. This enables the **Start Scheduled Logging** button on the main panel (the Start Continuous Logging button changes to Start Scheduled Logging).

Click on the Start Scheduled Logging button in the main screen to begin recording data.

| <u>)</u>                        |             | DI-161 Logger – 🗆 🗙         |                             |                             |                             |  |  |  |  |  |
|---------------------------------|-------------|-----------------------------|-----------------------------|-----------------------------|-----------------------------|--|--|--|--|--|
| Setup H                         | lelp        |                             |                             |                             |                             |  |  |  |  |  |
| Settings<br>Address             | 192.168.0.5 | 55 Ch                       | annels 0,1                  | ,2,3                        |                             |  |  |  |  |  |
| Port                            | 23          | Period                      | in Sec. 1                   |                             | Start Scheduled Logging     |  |  |  |  |  |
| Labels<br>Function<br>Date Time |             | Label0<br>Counter-<br>Chan0 | Label1<br>Counter-<br>Chan1 | Label2<br>Counter-<br>Chan2 | Label3<br>Counter-<br>Chan3 |  |  |  |  |  |
| Idle                            |             |                             |                             |                             |                             |  |  |  |  |  |

The device will start/stop recording on the specified days/times as long as the DI-161 Logger program is running.

# **Technical Support**

Post all technical support issues through our support ticket system at <u>http://www.dataq.com/ticket/</u>. Our support team monitors the ticket system Monday through Friday 9-5 Eastern Time.

If you do not want to submit a ticket please use our <u>Technical Support Forum</u> where you can search for answers or post a question. DATAQ Instruments, Inc. support staff monitors and posts to this forum.

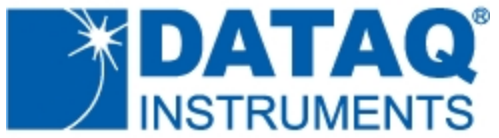

DATAQ Instruments, Inc. 241 Springside Drive Akron, OH 44333 Telephone: 330-668-1444 Fax: 330-666-5434 www.dataq.com

**Product Links** 

Data Acquisition | Data Logger | Chart Recorder